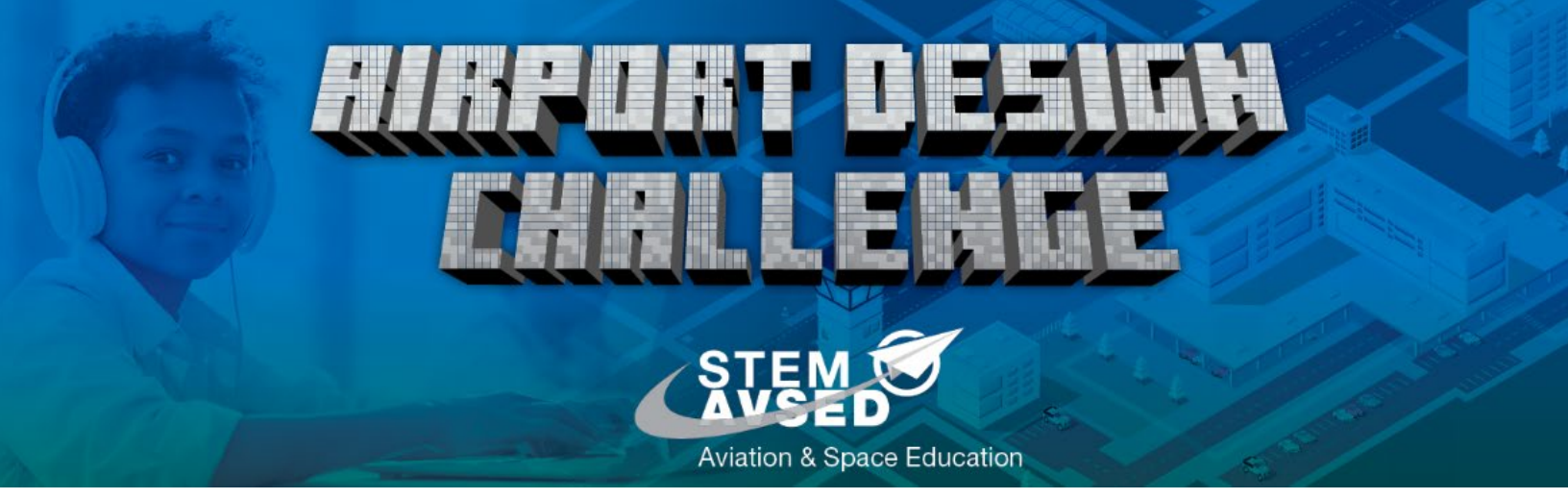

## Airport Design Challenge Registration Instructions

This document lists the steps to create an account and register for the Federal Aviation Administration (FAA)'s Science Technology Engineering and Math (STEM) Aviation and Space Education (AVSED) Airport Design Challenge.

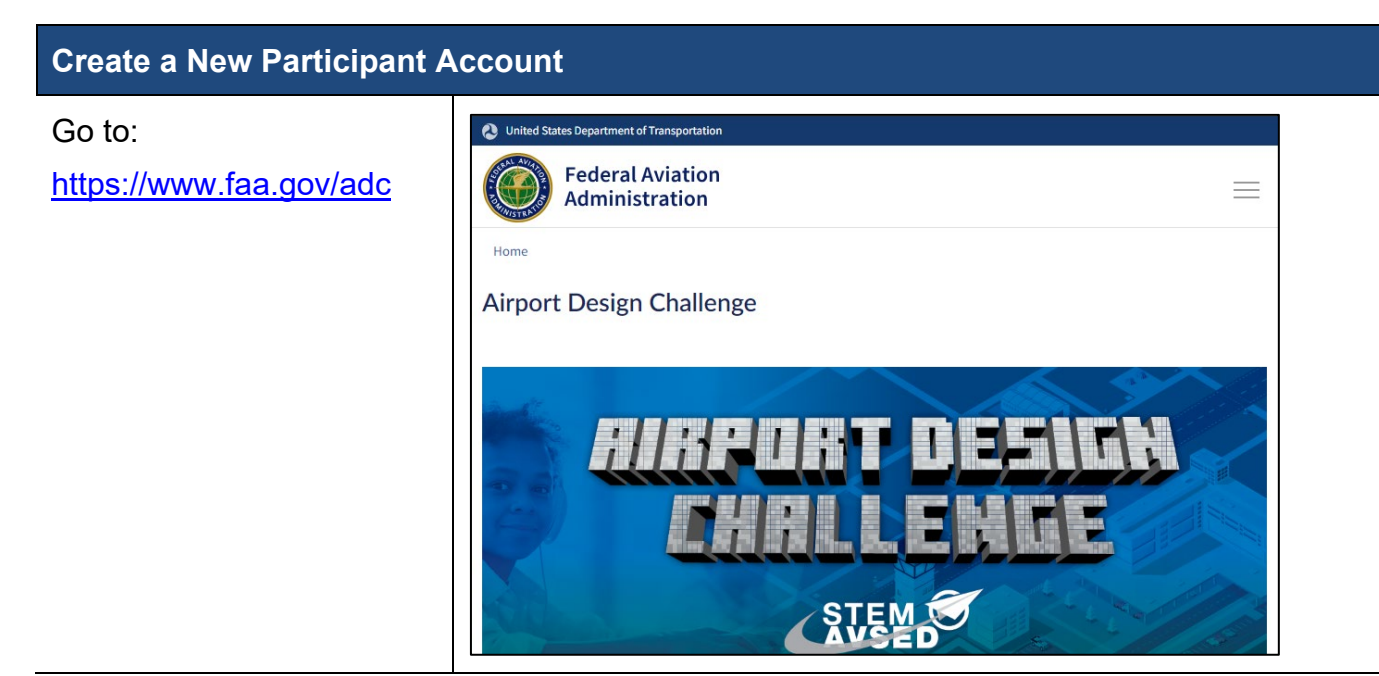

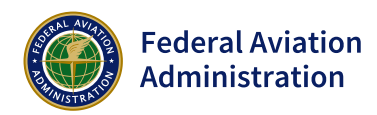

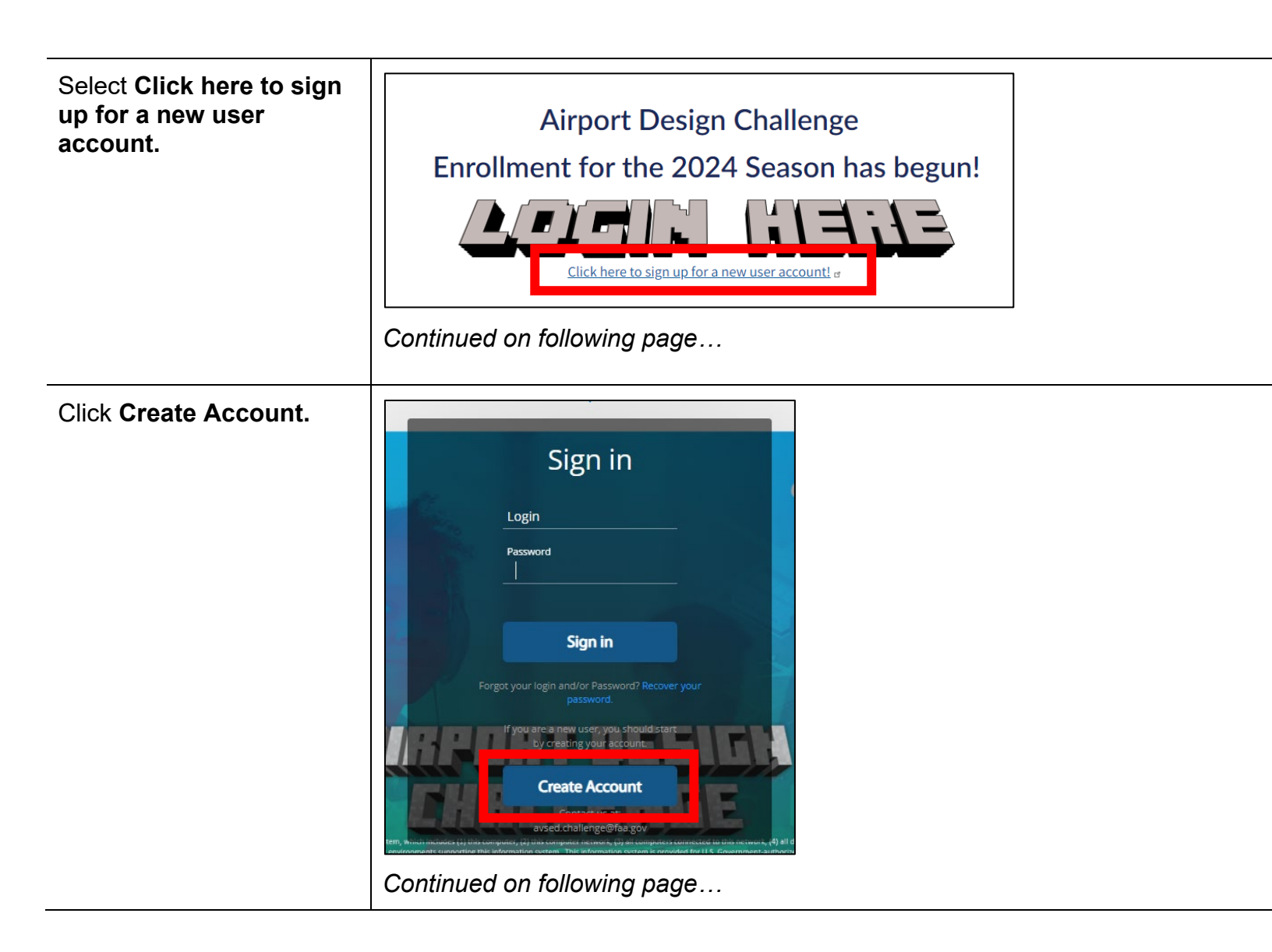

| Complete the User<br>Information fields.<br>This area is for the<br>student/participant.<br>These fields must be<br>completed and<br>submitted by the parent<br>or guardian of any<br>minor.<br>If registering as a<br>parent/guardian,<br>educator, or mentor,<br>select<br>"Parent/Guardian,<br>Educator, Adult<br>Supporter" in the<br>"Grade Range<br>Category" field.<br>*Note: Remember this<br>email address and<br>password, as this will<br>be used to log in. | Welcome to the Federal Aviation Administration's Genius portal' Genius is a web-based student information system which allows access to the FAA's Science, Technology, Engineering, and Math (STEM), Aviation and Space Education (AVSED) virtual outreach programs.   Already Have an Account?   This profile request must be completed and submitted by the parent or guardian of any minor wishing to participate in STEM AVSED programs.   User Information   User Information   User First Name*   User Last Name*   Register |
|----------------------------------------------------------------------------------------------------|----------------------------------------------------------------------------------------------------|
| When you select a<br>Grade Range<br>Category in the<br>previous step, you will<br>be prompted to enter<br>Parent/Guardian<br>Information.                                                                                                    | Continued on following page         Parent/Guardian Information (for adult accounts, please add your information as a student and parent/guardian)         Parent First Name*         Parent First Name*         Parent Email Address*         Street*         City*         State*         Country*                                                                                                    |

| Check the appropriate<br>boxes and click<br><b>Register</b> .                                                          | <ul> <li>I am the parent or guardian of the above mentioned minor child *</li> <li>To provide parental consent, please select one of the options below:         <ul> <li>I understand that the Federal Aviation Administration will provide my email address and home country, as well as my student's grade range category to KWS and that I will receive an additional email from KWS to verify my identity and to provide my consent.</li> <li>I would prefer to give my consent via a manual form. I will contact the FAA directly at avsed.challenge@faa.gov for an alternative option. I recognize that this option may take up to 3-5 business days for a response.</li> </ul> </li> </ul>                                                                                                    |
|----------------------------------------------------------------------------------------------------|----------------------------------------------------------------------------------------------------|
| Once you have<br>completed this process,<br>you will see this<br>confirmation message<br>at the bottom of the<br>page. | Continued on following page         you complete this form, you will receive an email from KWS asking you to verify your identity and provide your consent.         I am the parent or guardian of the above mentioned minor child *         To provide parental consent, please select one of the options below:         I understand that the Federal Aviation Administration will provide my email address and home country, as well as my student's grade range category to KWS and that I will receive an additional email from KWS to verify my identity and to provide my consent.         I would prefer to give my consent via a manual form. I will contact the FAA directly at avsed.challenge@faa.gov for an alternative option. I recognize that this option may take up to 3-5 business days for a response.         Thank you for registering for the Airport Design Challenge. Your account is pending. An email has been sent to your parent or guardian asking for permission to participate in the event. Once they approve your participation, you will be able to login. If you have further questions please contact us at AVSED.Challenge@faa.gov |

| the parent/guardian's<br>email address. | Hello parent or guardian                                                                                                    |
|-----------------------------------------|----------------------------------------------------------------------------------------------------|
| Click <b>Review</b><br>permissions.     | The <u>Federal Aviation Administration (FAA)</u> is proud to present STEM Aviation and Space Education (AVSED) outreach opportunities to students around the world.                                                                               |
|                                         | Your child has asked to participate in the <u>Airport Design Challenge</u><br>and parental/guardian consent is required in order for them to<br>enroll.                                                                                           |
|                                         | The FAA has teamed with <u>Kids Web Services (KWS)</u> to provide<br>support for any FAA STEM AVSED programs that require verifiable<br>parental consent. The verification process should only take a few<br>minutes and is completely automated. |
|                                         | To provide verifiable parental consent through Kids Web Services, click on the button below.                                                                                                    |
|                                         | Review permissions                                                                                                    |
|                                         | If you would prefer to give your consent via a manual form,                                                                                                    |
|                                         | contact the Airport Design Challenge team directly at                                                                                                    |
|                                         | avsed.challenge@faa.gov for an alternative option. Please allow 3-                                                                                                    |
|                                         | 5 business days for a response to your email.                                                                                                    |

## Review the **COPPA Consent** and **Media Release Waiver**, and check associated boxes.

Click Next.

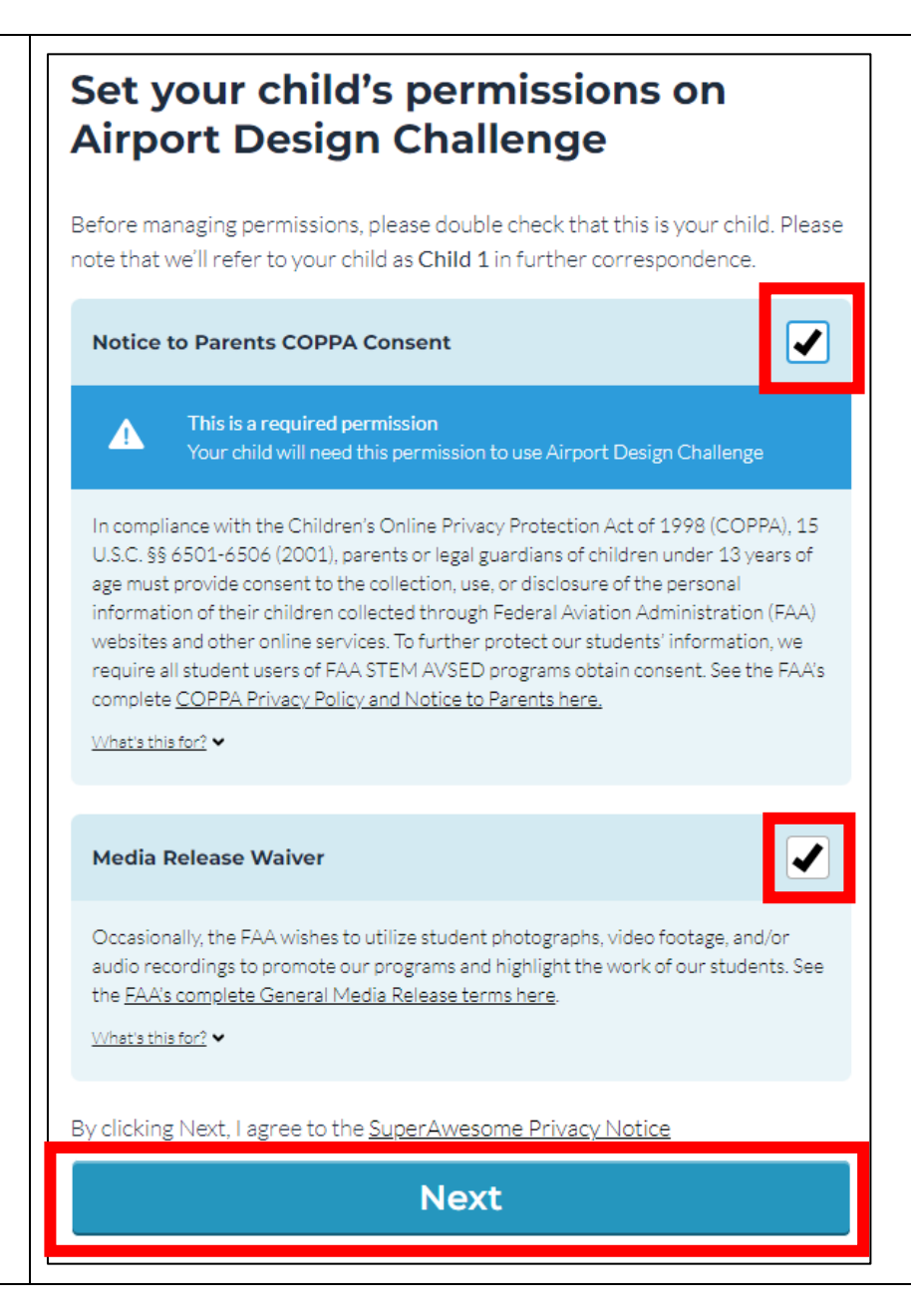

Choose an option to verify that you are an adult and follow the instructions.

## Choose a method to verify that you are an adult

The Airport Design Challenge Team has partnered with <u>SuperAwesome</u> to confirm that you are an adult.

By selecting a verification method below, you confirm that you have parental responsibility for the child and have read <u>SuperAwesome's Privacy Policy</u>.

| e                | <b>Last 4 digits of SSN</b> > We use Veratad to validate the last 4 digits of your social security number (SSN).              |
|------------------|----------------------------------------------------------------------------------------------------|
|                  | Credit or Debit Card<br>We use Stripe to verify you by charging a small fee to your card. We will refund you the fee > after. |
| <u>Airport [</u> | <u>Design Challenge Privacy Policy</u>                                                                                        |
| SUPE<br>AWESOM   | SuperAwesome — The Leading Parent<br>Verification and Consent Service<br>Policy Terms of use <u>Help</u>                      |

Continued on following page...

Once you complete the process in the previous step, you will get a confirmation message.

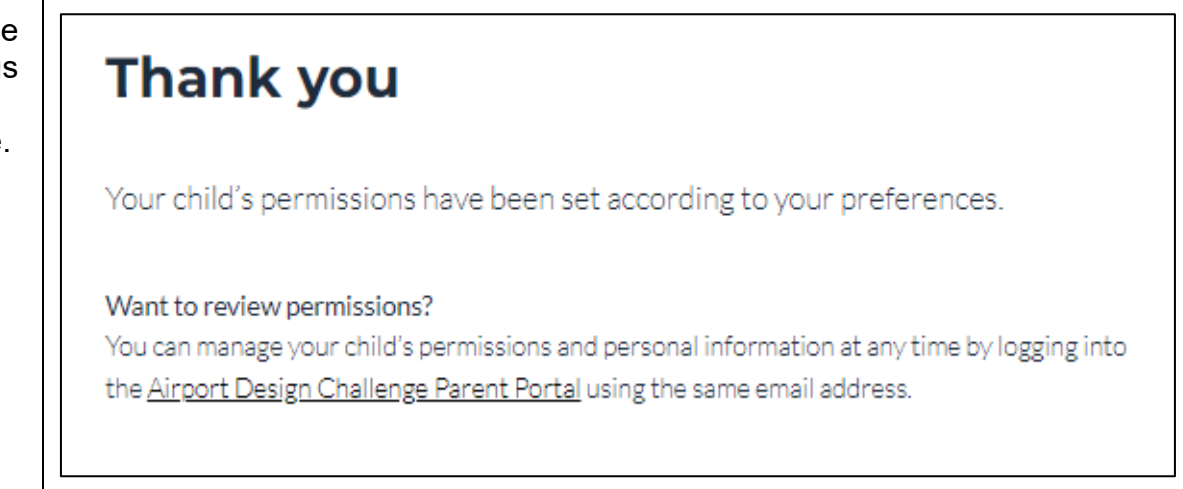

|                                                                      | Continued on following page                                                                                                    |
|----------------------------------------------------------------------|----------------------------------------------------------------------------------------------------|
| This message will be sent to the parent or                           | Hello parent or guardian                                                                                                    |
| guardian email address<br>confirming the<br>successful registration. | You have successfully verified your identity using KWS.                                                                                                    |
|                                                                      | These details have not been stored. We will remember that you<br>have already verified your identity the next time you give parental<br>consent for other games/services which use SuperAwesome's<br>parental tools, so that you do not need to do so again.<br>SuperAwesome Privacy Notice (UPDATED) explains what<br>information we collect, why and how you can manage it.                          |
|                                                                      | If this wasn't you, <u>click here to let us know</u> .                                                                                                    |
|                                                                      | The safety of your child's personal information is our top priority.<br><u>Learn more about the Airport Design Challenge Privacy Policy</u><br>By logging into the <u>Airport Design Challenge Parent Portal</u> , you<br>can manage your child's personal information and how Airport<br>Design Challenge can use that information.<br><u>Learn more about Airport Design Challenge Parent Portal</u> |
|                                                                      | Thank you,                                                                                                    |
|                                                                      | Airport Design Challenge                                                                                                    |
|                                                                      | Continued on following page                                                                                                    |

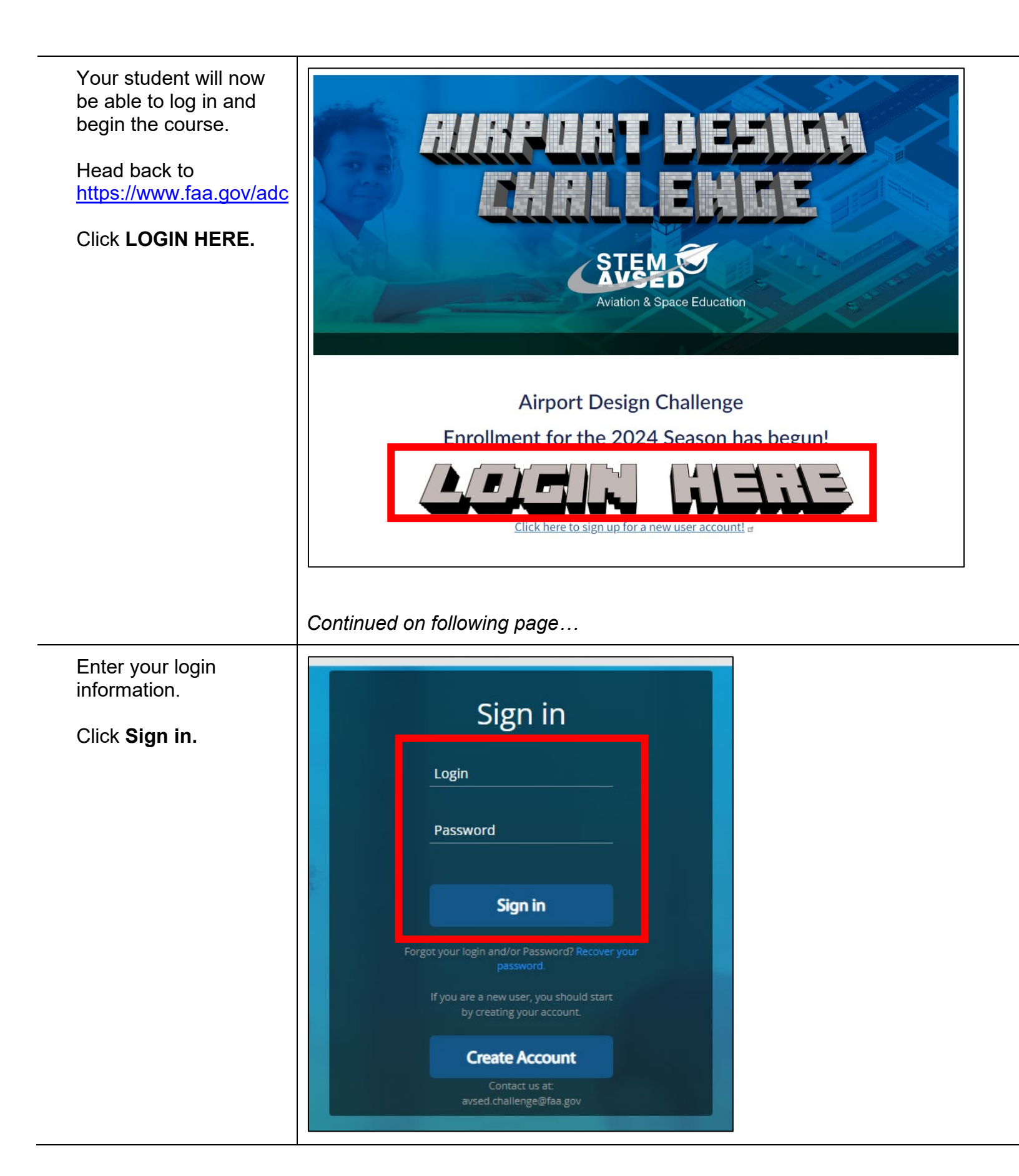

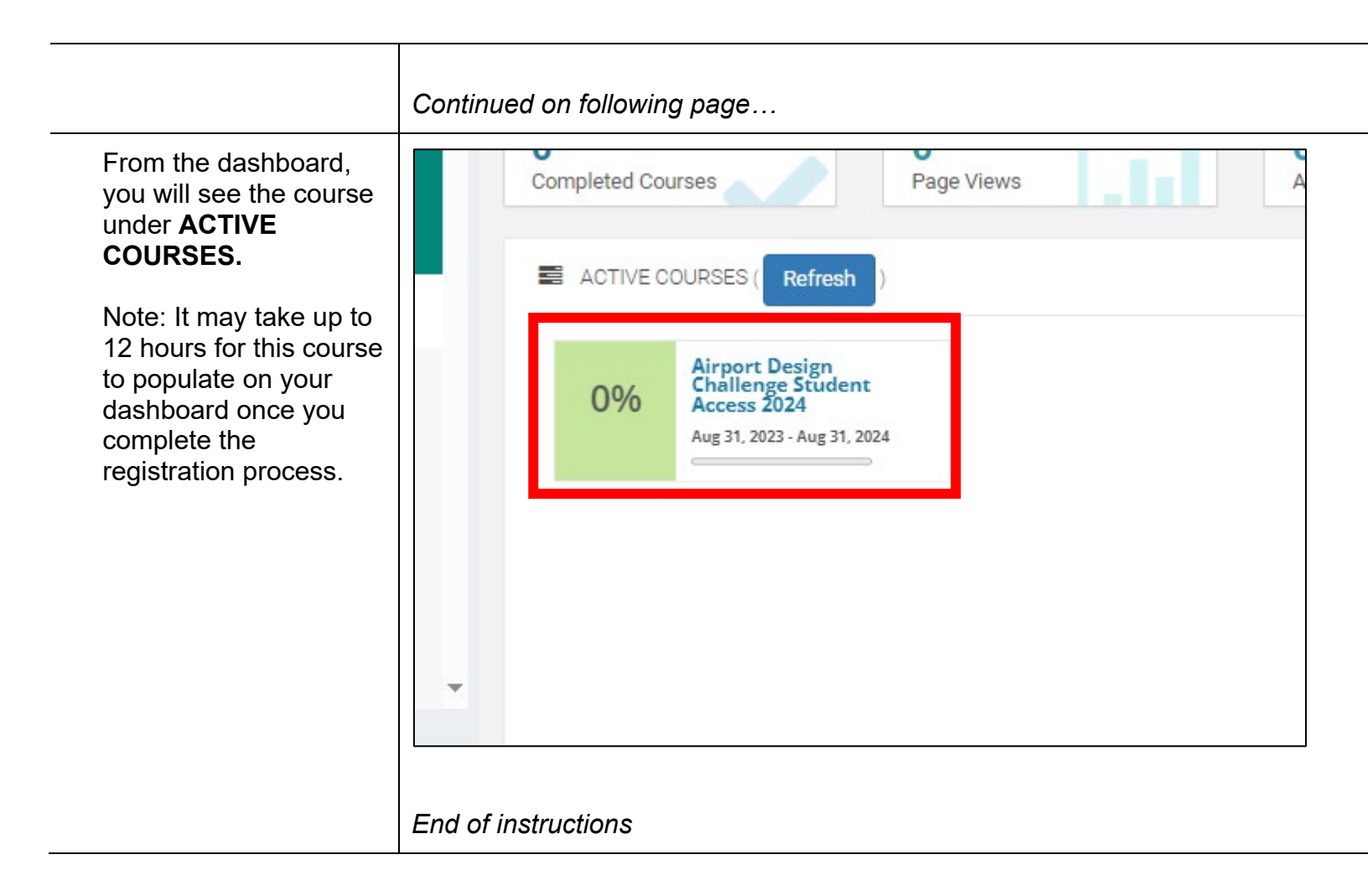